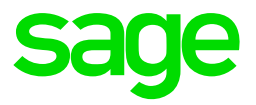

## Tanzania – Change in the Skills Development Levy (SDL) contribution percentage Change Instructions

The below steps need to be followed once the Payroll processing date is in July 2020:

Step 1:

Click on Payroll

Click on **Definitions** 

Select the Methods of Calculation

| Sage Payroll Professional                       |                                                                                                    |       |                                                                                              |                     |  |  |  |
|-------------------------------------------------|----------------------------------------------------------------------------------------------------|-------|----------------------------------------------------------------------------------------------|---------------------|--|--|--|
| <u>C</u> ompany • <u>E</u> mployee •            | Payroll • History • Leave                                                                                  | ÷     | <u>R</u> eports • <u>I</u> nterfaces •                                                       | <u>U</u> tilities • |  |  |  |
| In-product Support<br>Have any customer support | Pay <u>s</u> lip Information<br><u>B</u> atch Transactions<br><u>R</u> eimbursive Travel Transaction Batch | •     | Country                                                                                      |                     |  |  |  |
|                                                 | Job Costing Definitions Global Activation                                                                  | •     | Earning Definitions                                                                          | d monthly           |  |  |  |
| How would you like to con                       | Giobal Increases<br>General Recalc<br>Separate Payslip Recalc<br>Reports                                   |       | Calculation Field Definitions Perks Tax Definitions Own Amount Definitions Hours Definitions | /01/01 and          |  |  |  |
| Shortcuts for Adele (0                          | <u>P</u> ayslip Print<br>Reb <u>u</u> ild Company Totals<br>C <u>o</u> mpany Totals                        | •     | Payslip Display Definitions<br>Africa Rule Linking<br>ETI Definitions                        |                     |  |  |  |
| Edit My<br>Shortcuts                            | Pa <u>c</u> kages<br>Pa <u>v</u> Scales<br>Loan Module                                                     | * * * | System Description Codes<br>Copy Descriptions<br>Delete Descriptio <u>n</u> s                | SFE Sec Pays        |  |  |  |
| News from Sage                                  |                                                                                                    |       | Methods of Calculation                                                                       |                     |  |  |  |
| ▼ Retrenchment Pay                              | ▼ Retrenchment Pay                                                                                         |       | <u>T</u> ransaction Codes<br>Shi <u>f</u> ts Clearing                                        | -                   |  |  |  |
| sage                                            | nu Restore options                                                                                         |       | Matern <u>i</u> ty / Suspension                                                              | 1                   |  |  |  |

Step 2:

Click on EDIT

| Meth             | nods of Calculation                                                                                                 |
|------------------|----------------------------------------------------------------------------------------------------|
| Please se<br>Add | elect from the buttons below:<br>- to add a new Method of Calculation                                               |
| Edit<br>Delete   | <ul> <li>to alter an existing Method of Calculation</li> <li>to delete an existing Method of Calculation</li> </ul> |
| ADD              | DELETE                                                                                                    |

Step 3:

Click on your Skills Deduction line and select method number 1

Change the contribution percentage rate as indicated in the below method

| Method of Calculation Formula<br>04.Skills               |                  |                     |
|----------------------------------------------------------|------------------|---------------------|
| <br><br><br><br>                                         |                  |                     |
| Method Number: 1.Company 4% Short Description Company 4% | <b>F</b> ord and | 0                   |
|                                                          | Deduction        | Contribution        |
| Fixed Amount                                             | .00              | .00                 |
| Enter Method of Calculation or                           |                  | + Total Earnings    |
| Formula for Calculated Amount                            |                  | - Reimb 11 * 0.0400 |
|                                                          |                  |                     |
|                                                          | = Calc Amount    | = Calc Amount       |
| If Calc. Amount is Less than Min. of                     | .00              | .00                 |
| Then Deduction must be                                   | .00              | .00                 |
| If Calc. Amount is Greater than Max. of                  | .00              | .00                 |
| Then Deduction must be                                   | .00              | .00                 |
| Round Deduction 💌                                        | .00              | .00                 |

Step 4:

Once you are done, close the method screen and select YES to recalculate.

**Remember:** These changes need to be implemented before printing reports/payslips and/or paying your employees.

| 1 | Do you<br>the Ear<br>for ALL | want to Rec<br>nings and D<br>Employees | alculate<br>eductions<br>? |  |
|---|------------------------------|-----------------------------------------|----------------------------|--|
|   |                              | YES                                     | NO                         |  |

If you require any assistance with the above, please email us at Support.HRandPayroll@sage.com